## Installing seaLandings from a thumb drive

Double click to watch a short instructional video on installation from a thumbdrive:

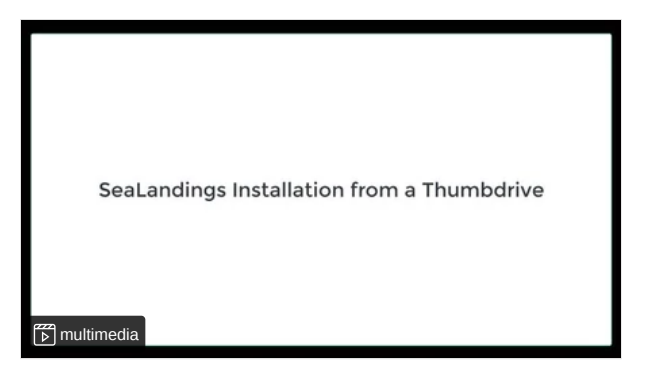

Installation from a thumb drive

Step 1.

- Insert your thumb drive into your machine
- Open the folder labeled seaLandings R2022.09.20-14.59.09

| USB Drive (D:) |                                  |                    |             |      |  |  |
|----------------|----------------------------------|--------------------|-------------|------|--|--|
| ^              | Name                             | Date modified      | Туре        | Size |  |  |
|                | Instructions                     | 10/29/2019 2:01 PM | File folder |      |  |  |
|                | sealandings-R2022.09.20-14.59.09 | 10/29/2019 1:15 PM | File folder |      |  |  |
|                | Videos                           | 10/24/2019 9:39 AM | File folder |      |  |  |

Step 2.

- Right click on the install.bat file and select Run as Administrator
- Note: You may be asked if you want to allow this program to make changes to your device, select Yes.

| USE  | B Drive (D:) → | sealandings-R2022.09.20-14 | 4.59.09                 |                    |        |
|------|----------------|----------------------------|-------------------------|--------------------|--------|
| ^    | Name           | ^                          | Date modified           | Туре               | Size   |
|      | 📕 jre          |                            | 9/20/2022 2:59 PM       | File folder        |        |
|      | 📕 R2022.0      | 9.20-14.59.09              | 9/20/2022 2:59 PM       | File folder        |        |
|      | 💿 install      |                            | 9/20/2022 2·59 PM       | Windows Batch File | 1 KB   |
|      | 🔚 Shortcı      | Open                       |                         | pplication         | 56 KB  |
|      |                | Edit                       |                         |                    |        |
|      |                | Print                      |                         |                    |        |
|      |                | 👎 Run as administrator     |                         |                    |        |
|      |                | Share with Skype           |                         |                    |        |
|      |                | 🖻 Share                    |                         |                    |        |
|      |                | B Scan with Bitdefender    | Endpoint Security Tools |                    |        |
| ~    |                | Send to                    |                         | >                  |        |
| ed 1 | 85 bytes       | Cut                        |                         |                    |        |
|      |                | Сору                       |                         |                    |        |
| μ    |                | Create shortcut            |                         |                    |        |
|      |                | Delete                     |                         |                    |        |
|      |                | Rename                     |                         | Notify watchers    | 🅑 Chan |
|      |                | Properties                 |                         |                    |        |

- A black dos window will pop up do not close this window as it will cancel the installation process!!!!
- The sealandings Installer dialog box will pop up and request specific information about your operation as shown below.

- Select the Transmit type
  - File method creates a zip file of your report which is saved in your transmissions folder and then attached to an email addressed to elecrep@noaa.gov, requires processing of return receipt.
  - Direct method transmits and processes your report via the internet behind the scenes. No email transmission is required! This is the preferred method to transmit.
- User ID this is the ID entered when the operation was originally created.
- · Password/Confirm Password this is the password used in conjunction with the User ID that was entered when the operation was created.
- Type of Installation Production is the selection you want to go with.
- Software If you use sealandings to submit daily production and landing reports then select Sealandings.
- if you only wish to use the sealandings reporting system for the electronic logbook, select Logbook only.
- Archive old reports? This feature will move everything in your current Reports folder to the Archive folder (C:\ProgramData\sealandings\archive)

| C:\WIND               | OWS\System32\cm      | d.exe                        |                                  | _ | × |
|-----------------------|----------------------|------------------------------|----------------------------------|---|---|
| CommonProg<br>Path    | ramFiles             |                              |                                  |   |   |
| PATHEXT               |                      |                              |                                  |   |   |
| DriverData            | 🛃 Sealandings Ir     | istaller —                   |                                  |   |   |
| os                    |                      |                              |                                  |   |   |
| classpath             |                      |                              |                                  |   |   |
| COMPUTERNA            | Install Directory    | C:\Program Files\seaLandings | Browse                           |   |   |
| PROCESSOR_            | Data Directory       | n I na ann an Nach I an Aine | 2                                |   |   |
| CommonProg            | bou birccuity        | C: (ProgramData (seaLandings | Browse                           |   |   |
| ComSpec<br>ReognamDat | Transmit Type        | Direct Transmission v        |                                  |   |   |
| ProgramW64            |                      |                              |                                  |   |   |
| =D:                   | User Id              |                              |                                  |   |   |
| HOMEPATH              | Password             |                              | Show Password                    |   |   |
| SystemRoot            |                      |                              |                                  |   |   |
| TEMP                  | Confirm Password     |                              |                                  |   |   |
| HOMEDRIVE             |                      |                              |                                  |   |   |
|                       | Type of Installation | Production v                 |                                  |   |   |
| TMP                   | C-0                  |                              | -                                |   |   |
| CommonProg            | Sortware             | SeaLandings                  | <ul> <li>Logbook Only</li> </ul> |   |   |
| ProgramFil            |                      | Archive old reports?         |                                  |   |   |
| PUBLIC                |                      |                              |                                  |   |   |
| NUMBER_OF_            |                      | Inst                         | all Cancel                       |   |   |
| WINDIP                |                      |                              | Curren                           |   |   |
| LES_ENABLE            |                      |                              |                                  |   |   |
| Windows 10            |                      |                              |                                  |   |   |
| 111100003 10          |                      |                              |                                  |   |   |

- Click on the Install button.
- If you have an existing version of seaLandings you will be asked if you want the existing files to be overwritten, select Yes.

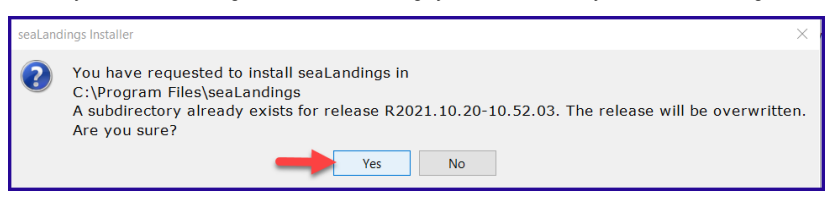

The sealandings Installer window will turn green after completing file uploads. This indicates that you have successfully installed the software and provide you with a reminder to send an initial transmission file once you have logged into sealandings to request a User Authentication and report numbers.
 Click on Finish to complete the process.

| Sealandings Installer – 🗆 🗙                                                                                                    |
|----------------------------------------------------------------------------------------------------|
|                                                                                                    |
| The seaLandings Processor Workstation has been installed on your computer.<br>Before you can use seaLandings to create and submit reports you must get report                                                                                                    |
| id numbers and fish ticket numbers from the server. To get numbers, please start<br>seaLandings and login with userid GREATWHITE, the userid you specified during<br>the installation. Go to the Reporting menu, select the Transmit Reports item,<br>and prepare a zip file for transmission to the server. Follow the instructions<br>for available to the Report of the Determine Report to the |
| For sending the email, when you receive the keturn keceipt email, use the<br>Process Return Receipts item on the Reporting menu to process the return<br>receipt. Once you have the numbers from the server you can start creating<br>landing and production reports.                                                                                                    |
|                                                                                                    |
| Finish                                                                                                    |

· A sealandings lcon should have been created on your desktop, this is your shortcut to opening the seaLandings program.

## Step 4.

• Locate and double click on this icon to open the login dialog box.

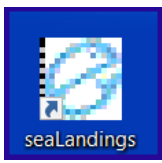

• Enter your UserID and Password and click on OK to login into seaLandings.

| Login     | ×                                                          |
|-----------|------------------------------------------------------------|
|           | Note the new release number<br>Release 2022.09.20-14.59.09 |
| User ID:  |                                                            |
| Password: | Show Password                                              |
|           | OK Cancel                                                  |

• The release version you should have for 2023 should be Release 2022.09.20-14.59.09

## Step 5.

• seaLandings will send an automatic transmission to request a User Authentication and report numbers and check if you have an existing logbook profile.

| Transmission Progress                                        | ×    |
|--------------------------------------------------------------|------|
| 100%                                                         |      |
| Starting Authentication                                      |      |
| INFO 1805: User File AMACKEREL.xml saved on the workstation. |      |
| Successful Authentication                                    |      |
| Starting Report Numbers Retrieval                            |      |
| INFO 1694: 20 report numbers received                        |      |
| Successful Report Numbers Retrieval                          |      |
| Starting Fish Ticket Numbers Retrieval                       |      |
| INFO 1695: 20 fish ticket numbers received                   |      |
| Successful Fish Ticket Numbers Retrieval                     |      |
| Requesting Return Receipt of current year logbook profiles.  |      |
| Checking for Return Receipts                                 |      |
| No Return Receipts found                                     |      |
| Transmission Complete.                                       |      |
|                                                              |      |
|                                                              |      |
|                                                              |      |
|                                                              |      |
|                                                              |      |
|                                                              |      |
|                                                              |      |
|                                                              |      |
|                                                              |      |
|                                                              | Done |
|                                                              |      |

• If you are using file transmission, you will need to attach the zip file to an email addressed to elecrep@noaa.gov and process the return receipt you received.

| Th  | This PC → OS (C:) → ProgramData → seaLandings → transmissions |                     |                  |      |  |  |  |
|-----|---------------------------------------------------------------|---------------------|------------------|------|--|--|--|
| · ^ | Name                                                          | Date modified       | Туре             | Size |  |  |  |
|     | transmit_20221031_120030                                      | 10/31/2022 12:00 PM | Compressed (zipp | 3 KB |  |  |  |

## Now you're ready to create reports!

If you were already using the Daily Trip Report Logbook for 2022 you can close the Call to Action window. If you were not already using the Daily Trip Report Logbook you will be prompted to create a new logbook profile. Proceed to the instruction for Registering a Logbook.

| Call to Action |                                                     |             | - 0 🔀 |
|----------------|-----------------------------------------------------|-------------|-------|
|                |                                                     |             |       |
|                |                                                     |             |       |
|                | You good to groate a new daily trip generic lookeek |             |       |
|                | nu neeu o creace a new dally dip report logdook.    | New Logbook |       |
|                |                                                     |             |       |
|                |                                                     |             |       |

NOTE - If you go to File > New and do not see your Operation displayed in the Operation field, you neglected to do Step 5.

If you have any questions email elandings@alaska.gov

To download the instructions in PDF form, click on the link below.

doc-InstallingseaLandingsfromathumbdrive-271021-1648.pdf